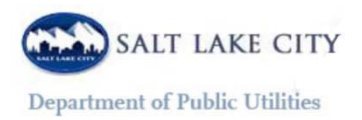

## **Retrieving your Water Consumption**

- 1) Follow this link to the water account page of the Salt Lake City Corporation website: <u>https://dotnet.slcgov.com/publicutilities/billpayment/</u>
- 2) Access your online water bill by entering your account number found on your water bill and either:

•the street number associated with the account Or

•the last name associated with the account

- 3) This will take you to your water account homepage. On the left of the homepage is a listing of items—click on the one that reads "**Graphic for Consumption**"
- 4) This will provide you with a graphic display of your water consumption, and below the graph, a listing of your water consumption for the year 2012. The number listed under "Hundred Cubic Feet" is the number you should report as your water consumption for 2012. For example, if the number listed under hundred cubic feet is 95, then report your water consumption for 2012 as 95 CCF

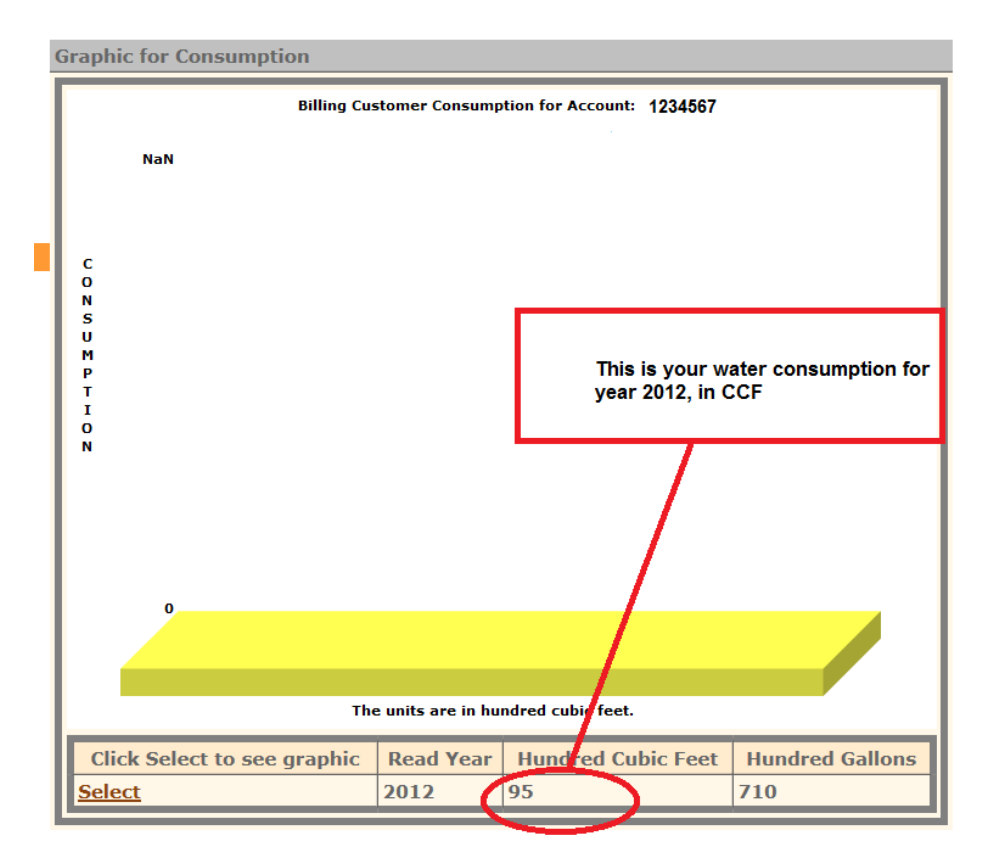